# Instructivo Zoom

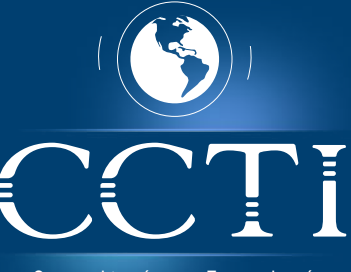

Consultoría en Tecnología

#### Para poder participar de tu curso online, debes tener :

- ★ Instalado en tu PC, el navegador de internet Google Chrome
- Una conexión a Internet: banda ancha por cable o inalámbrica
  4G / LTE. (Conexión inalámbrica no se garantiza calidad de recepción y envío)
- \* Altavoces y micrófono: conector incorporado o USB o Bluetooth inalámbrico.
- 🛠 Una cámara web o cámara web HD: incorporada o con conector USB.

#### PASO 1

Para empezar revisa tu correo electrónico. Recibirás un e-mail desde "examenes@ccti.com.co o diracademica@ccti.com.co" con el enlace para la conexión, da clic en él y descargar el instalador de Zoom.

Dirección de sitio web para unirse: https://zoom.us/j/647579509

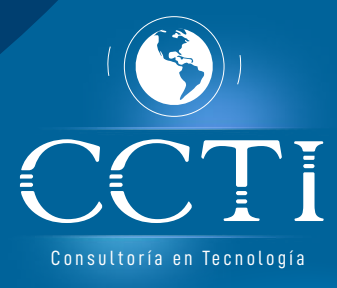

### PASO 2

Ejecuta el instalador de zoom que podrás encontrar en la zona de descargas de tu navegador o en la carpeta de archivos descargados predeterminada, sigue las instrucciones del asistente de instalación.

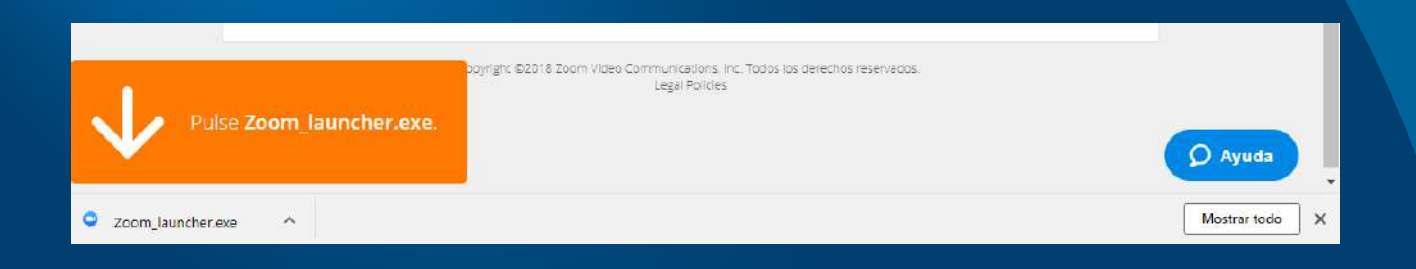

#### PASO 3

El aplicativo solicitará el ingreso del nombre del participante (Es importante la veracidad del dato, pues se tiene en cuenta para la toma de asistencia).

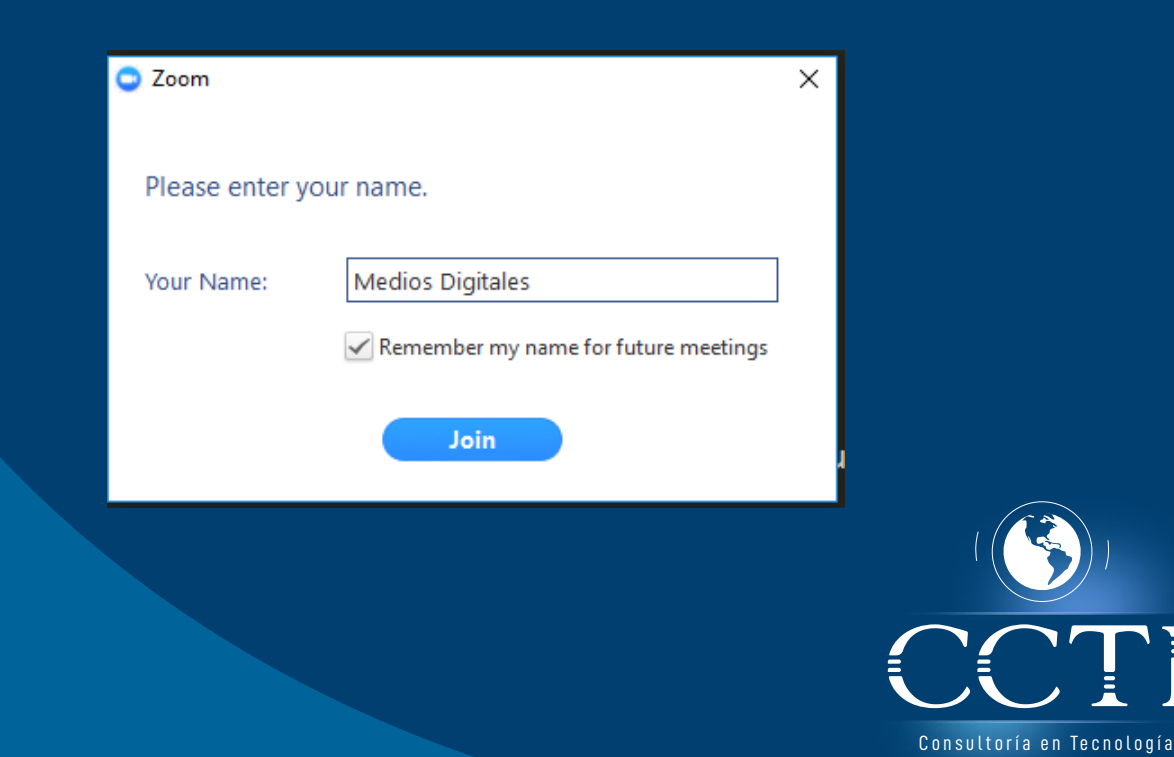

## PASO 4

Ingresa a tu entrenamiento.

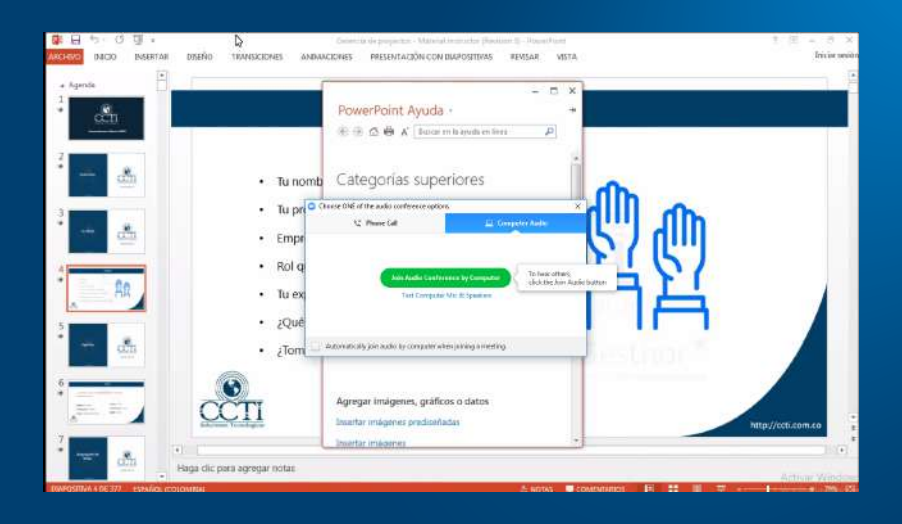

#### PASO 5

Una vez que te hayas conectado a tu entrenamiento, verifica el audio y micrófono de tu equipo, no olvides consultar con tu instructor de entrenamiento si se oye claramente, esto para garantizar una adecuada comunicación.

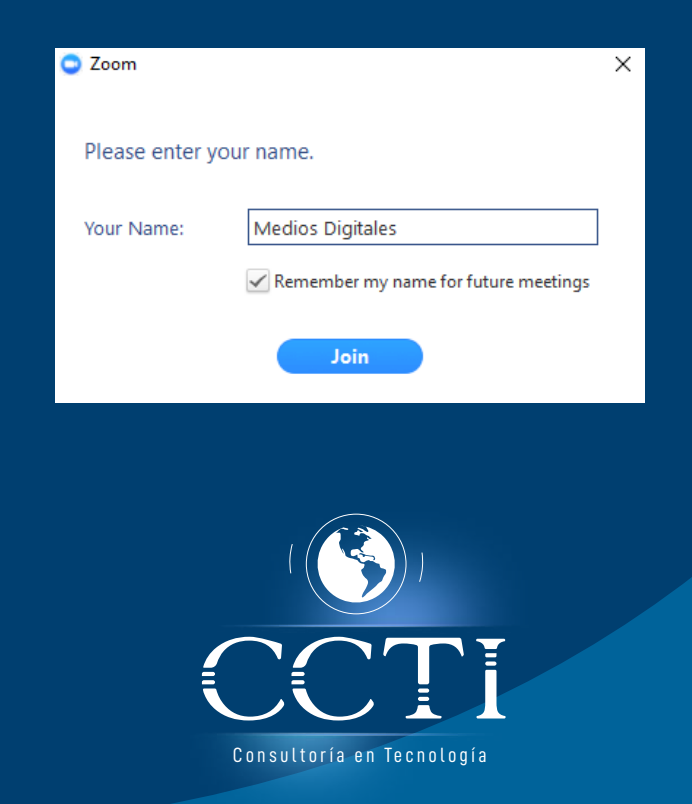